# How to Update the OSI Template in UFS

## QUESTION

How do I update the OSI template in UFS?

## ANSWER

### Method 1

- 1. Click on the **OSI** tab.
- 2. Click on the **OSI template** tab.
- 3. Highlight the template to be updated and click on Edit.
- 4. Check or uncheck the line(s) you need (some lines cannot be unchecked because they are required on the OSI).
- 5. Click Save.
- 6. Click Close.

#### Method 2

- 1. Click on the **Insert** button to add a blank line on the OSI template.
- 2. Click on the **Accounts** button and choose the correct account # from the list of available accounts.
- 3. Click OK.
- 4. Click Save
- 5. Click Close.